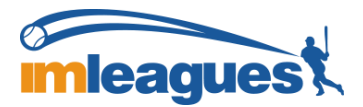

## How to Sign Up for Fitness Classes on the App

1. Log into your IMLeagues account on the app

2. Navigate to the 'fitness' home page of your school from the left panel (*Under 'My Networks', find your school and select fitness*)

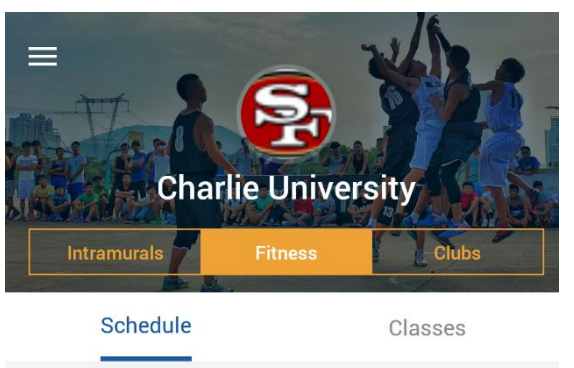

3. The Fitness homepage includes a schedule of all activities and a list of classes. If you know the exact date and time of the class you want to sign up for, find it on the schedule and select it. You can also sign up for fitness classes by searching through specific classes. Click on the **'Classes'** tab and select one:

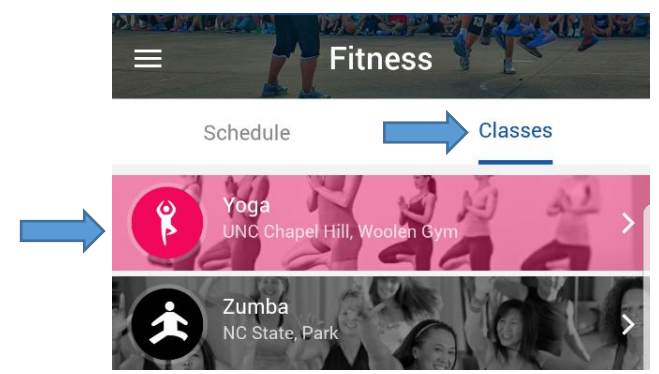

4. The class homepage gives info about the class. Select the '**schedule**' tab to see all upcoming classes and choose which one you want to sign up for. Select a date and time.

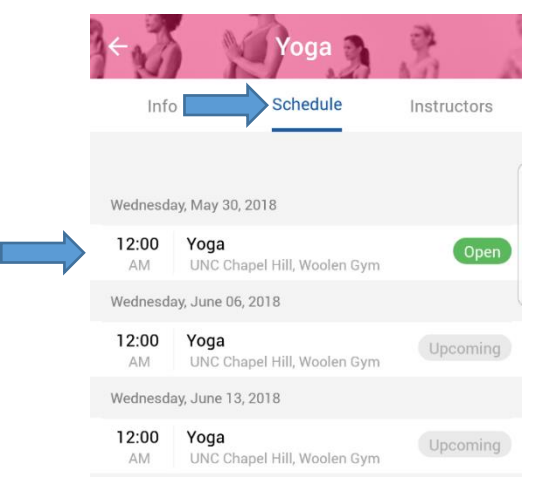

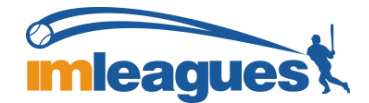

5. You have now selected a specific session of the class you want to sign up for. If you wish to join this class, select '**Join Session**' at the bottom of the screen.

|   | ÷          | Info Participants Admin/Instr                                                         |
|---|------------|---------------------------------------------------------------------------------------|
|   | Sess       | ion Info                                                                              |
|   |            | Registration<br>Start: 05/30/2018 12:00 PM<br>End: 06/30/2018 12:00 PM                |
|   | $\bigcirc$ | Start DateTime<br>Date: Tuesday, May 29, 2018<br>Time: Midnight Until 1:00AM (1Hours) |
|   | <u>A</u>   | Participants<br>Num: <b>1</b> Max: <b>Unlimited</b>                                   |
|   | 0          | Address<br>UNC Chapel Hill, Woolen Gym                                                |
|   | Des        | ription                                                                               |
|   | Υο         | a at UNC                                                                              |
| > |            | Join Session                                                                          |

You have now signed up for a fitness class!